# **Process Steps Diagram:**

Below shows the NSU Careers offer process from the department submitting an offer to the applicant filling out a starter form through the Applicant Portal.

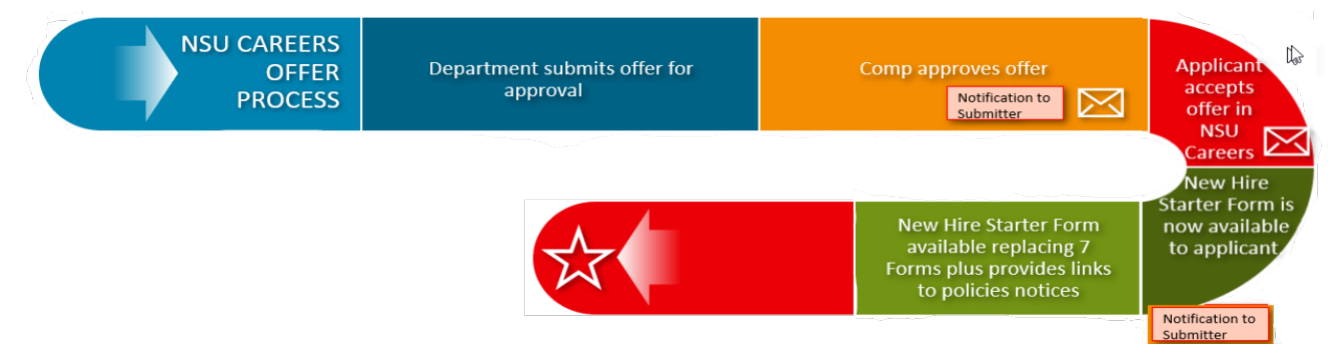

## **Process Steps:**

Below table shows the status changes, notifications sent, Applicant Portal access, and Onboarding Module access depending on what step of the process you are currently in.

| Step in Process                                             | Applicant Status                                                               | Offer<br>Status     | NSU Careers<br>Notification sent                                                                                                    | Applicant<br>Portal                        | Onboarding<br>Module                                                     |
|-------------------------------------------------------------|--------------------------------------------------------------------------------|---------------------|----------------------------------------------------------------------------------------------------|--------------------------------------------|--------------------------------------------------------------------------|
| Department submits offer<br>to Compensation for<br>approval | Submitted (Status<br>may differ ex.<br>Interview 2)                            | Offer<br>incomplete |                                                                                                    |                                            |                                                                          |
| Offer approved by<br>Compensation                           | Submitted (Status<br>can differ ex.<br>Hiring Manager<br>Review<br>Successful) | Offer<br>incomplete | <ol> <li>Notification sent to<br/>Supervisor and<br/>Onboarding Delegate to<br/>notify of approval</li> <li>Notification sent to<br/>Applicant that offer is<br/>now available in<br/>Applicant Portal</li> </ol> |                                            |                                                                          |
| Offer is sent to Applicant<br>(auto when Comp approves)     | Online Offer<br>Made                                                           | Offer<br>incomplete |                                                                                                    | Offer<br>available                         |                                                                          |
| Applicant Accepts Offer in<br>Applicant Portal              | Offer Accepted                                                                 | Offer<br>Accepted   | Notification sent to<br>Supervisor and<br>Onboarding Delegate of<br>offer acceptance                                                                                                    | Employee<br>Starter<br>Form &<br>Task List | Available to Offer<br>Card Hiring<br>Manager &<br>Onboarding<br>Delegate |
| Employee Finalizes Starter<br>Form                          | *Offer Accepted,<br>Form Complete                                              | Offer<br>Accepted   | Notification sent to<br>Supervisor & the<br>Initiator                                                                                                    | Task List                                  | Available to Offer<br>Card Hiring<br>Manager &<br>Onboarding<br>Delegate |

**Instructions:** The following instructions are to be followed once a final offer is to be extended to the applicant through the NSU Careers system.

<u>Access</u>: HR Contacts and Hiring Managers have access to process an offer through NSU Careers.

1. Click on the applicant name you are looking to extend a final offer to.

| TEST HR Shared S         |                |                       |            |           |            |            |                           |              |         |         |
|--------------------------|----------------|-----------------------|------------|-----------|------------|------------|---------------------------|--------------|---------|---------|
|                          | ervices Repres | entative l - 997155 ( | TEST REG   | G JOB)    |            |            |                           |              |         |         |
| Search Results           |                |                       |            |           |            |            |                           |              |         |         |
| select 👻 Submitted State | us             | Pref Name             | First name | Last name | Phone      | Mobile     | Email                     | Country      | State   | City    |
| Aug 19, 2021 Subn        | mitted         | REG                   | REG        | TEST      | 9549999999 | 123456789( | lizzy3009+REG@hotmail.com | United State | Florida | SUNRISE |

### 2. Click on the offer status

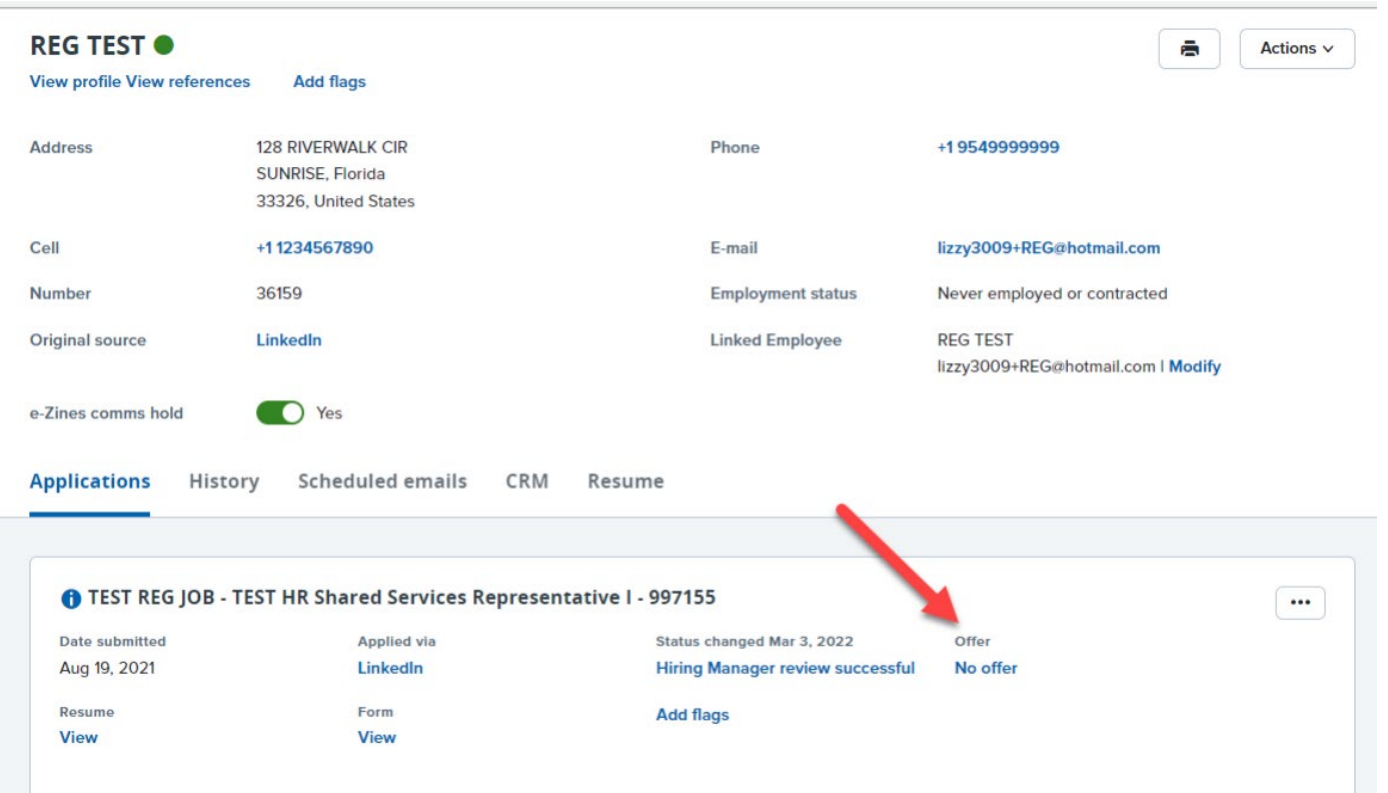

## 3. Fill in details in the offer card, see highlighted fields below:

|                                                                                                    | REG)                                                                                                    |                                    |                              |
|----------------------------------------------------------------------------------------------------|----------------------------------------------------------------------------------------------------|------------------------------------|------------------------------|
| Personal det                                                                                                    | tails                                                                                                    |                                    |                              |
| Address:                                                                                                    | 128 RIVERWALK CIR<br>SUNRISE, Florida<br>33326, United States                                                                                         | Phone:<br>Cell:                    | 9549999999<br>1234567890     |
| E-mail:                                                                                                    | lizzy3009+REG@hotmail.com                                                                                                    |                                    |                              |
| Applicant numl View profile                                                                                                   | ber: 36159                                                                                                    | Employment status:                 | Never employed or contracted |
| Current or p                                                                                                    | revious employee details                                                                                                    |                                    |                              |
|                                                                                                    |                                                                                                    |                                    |                              |
| Employee<br>number:                                                                                                    |                                                                                                    |                                    |                              |
| Employee<br>number:<br>Employee:                                                                                              | REG TEST<br>Email address: lizzy3009+REG@hot                                                                                                    | mail.com Y                         |                              |
| Employee<br>number:<br>Employee:<br>Job details                                                                               | REG TEST<br>Email address: lizzy3009+REG@hot                                                                                                    | mail.com Y                         |                              |
| Employee<br>number:<br>Employee:<br>Job details<br>Posting Title:                                                             | REG TEST<br>Email address: lizzy3009+REG@hot                                                                                                    | mail.com Y                         |                              |
| Employee<br>number:<br>Employee:<br>Job details<br>Posting Title:<br>Employment<br>type:                                      | REG TEST<br>Email address: lizzy3009+REG@hot<br>TEST HR Shared Services Represe<br>Full Time with Full Benefits                                       | mail.com Y<br>entative I - 997155. |                              |
| Employee<br>number:<br>Employee:<br>Job details<br>Posting Title:<br>Employment<br>type:<br>Center /<br>College:              | REG TEST<br>Email address: lizzy3009+REG@hot<br>TEST HR Shared Services Represe<br>Full Time with Full Benefits<br>Human Resources                    | mail.com Y                         |                              |
| Employee<br>number:<br>Employee:<br>Job details<br>Posting Title:<br>Employment<br>type:<br>Center /<br>College:<br>Home Org: | REG TEST<br>Email address: lizzy3009+REG@hot<br>TEST HR Shared Services Represe<br>Full Time with Full Benefits<br>Human Resources<br>HUMAN RESOURCES | mail.com Y                         |                              |

#### Offer Information

| The following fields will | be used for the offer merg | e documents - format accordingly. |
|---------------------------|----------------------------|-----------------------------------|
|---------------------------|----------------------------|-----------------------------------|

| Offer Start No<br>Later Than Date: |  |
|------------------------------------|--|
| Additional Offer<br>Conditions:    |  |
|                                    |  |
| Additional<br>Instructions:        |  |
|                                    |  |

### NSU CAREERS QUICK GUIDE: HR CONTACT/HIRING MANAGER- HOW TO SUBMIT AN OFFER

|                                         | Before submitting an offer please or grants email your Compensation Co | heck Banner (NB)<br>onsultant and for | APBUD) to ensure<br>non-grants submi | Labor Distribution is correct. If y it a new PFT prior to submitting   | /ou see any disc<br>an offer.     |
|-----------------------------------------|------------------------------------------------------------------------|---------------------------------------|--------------------------------------|------------------------------------------------------------------------|-----------------------------------|
| Personnel Actior                        | n Form                                                                 |                                       |                                      |                                                                        |                                   |
| Campus/Building:*                       | Select                                                                 |                                       |                                      |                                                                        |                                   |
| I-9 Location<br>(Please update          | Human Resources                                                        | Q /                                   | Upd<br>Th                            | lates to this field must be done i<br>is field ensures I-9 is assigned | n the Job Card.<br>appropriately. |
| same field on Job<br>Card to match if   | Number: 64                                                             | ×                                     |                                      |                                                                        |                                   |
| needed):                                |                                                                        |                                       |                                      |                                                                        |                                   |
| Proposed Action:*                       | Select                                                                 |                                       |                                      | •                                                                      | •                                 |
| Effective Date:*                        |                                                                        |                                       |                                      |                                                                        |                                   |
| FLSA Status:                            | Non-Exempt                                                             |                                       |                                      |                                                                        | •                                 |
| Job Grade/Level:                        |                                                                        | Q /                                   |                                      |                                                                        |                                   |
|                                         | No job grade/level selected.                                           |                                       |                                      |                                                                        |                                   |
|                                         |                                                                        |                                       |                                      |                                                                        |                                   |
| Biweekly Hours:*                        |                                                                        |                                       |                                      |                                                                        |                                   |
| Annual salary:                          |                                                                        |                                       |                                      |                                                                        |                                   |
| Hourly Rate (e.g.<br>10.123456):        |                                                                        |                                       |                                      |                                                                        |                                   |
| Salary notes (e.g.<br>contract spread): | Current number of installr<br>Adjust to 26 equal installn              | nents- #<br>nents effective           | e: MM/DD/YYY                         | Required note f<br>emplo                                               | or 9/10 month<br>yees             |
| Rank (if                                |                                                                        |                                       |                                      | -                                                                      |                                   |
| applicable):<br>Immediate               |                                                                        |                                       |                                      |                                                                        |                                   |
| Supervisor:*                            |                                                                        | Q //                                  |                                      |                                                                        |                                   |
|                                         | No user selected.                                                      |                                       |                                      |                                                                        |                                   |
| Offer detai                             | ls                                                                     |                                       |                                      |                                                                        |                                   |
| Approval state                          | us: Pending                                                            |                                       |                                      |                                                                        |                                   |
| Recruiter:                              | Lisseth Watkins                                                        |                                       |                                      |                                                                        |                                   |
| Date entered:                           | Apr 20, 2023, 2:40 pm                                                  |                                       |                                      |                                                                        |                                   |
| Application<br>source:                  | Internet - LinkedIn Edit                                               |                                       |                                      |                                                                        |                                   |
| Positions:                              |                                                                        |                                       |                                      |                                                                        |                                   |
| Positio                                 | on no                                                                  |                                       | Type: Sta                            | tus Applicant Application sta                                          | atus                              |
| 9971                                    | 55<br>Ition Title: UD Charad Convises D                                | 0.0                                   |                                      |                                                                        |                                   |

#### NSU CAREERS QUICK GUIDE: HR CONTACT/HIRING MANAGER- HOW TO SUBMIT AN OFFER

| ONBOARDING               |                                                       |              |
|--------------------------|-------------------------------------------------------|--------------|
| Onboarding<br>form:*     | Select                                                | ~            |
| Onboarding<br>workflow:* | None                                                  | ~            |
| Onboarding<br>delegate:  | Q /                                                   | ß            |
|                          | No user selected.                                     |              |
|                          |                                                       |              |
| OFFER PROGRE             | S                                                     |              |
|                          | The following fields will be automatically updated by | y the system |
| Offer accepted:          | 🔾 Yes 💿 No                                            |              |
| Date offer<br>accepted:  | i                                                     |              |
| Offer declined:          | ○ Yes ● No                                            |              |
| Date offer               |                                                       |              |

ش

declined:

4. Continue filling out Offer Card.....Scroll down to the Offer documents section and click add document, ensure to attach your offer letter and job description under Offer Documents. (Offer documents will be visible to the applicant through their applicant portal)

| Offer documents          |                           | •                           |              |           |                     |
|--------------------------|---------------------------|-----------------------------|--------------|-----------|---------------------|
| ODocuments attached t    | o the 📖 appear in th      | e section below             | N.           |           |                     |
| Add document             |                           |                             |              |           |                     |
| Document                 | Date                      | Size                        | e Ca         | ategory   |                     |
|                          |                           |                             |              |           |                     |
| Application document     | its                       |                             |              |           |                     |
| Documents uploaded by    | y the applicant are displ | ayed in <mark>blue</mark> . |              |           |                     |
| Documents belonging to   | o a different application | are marked w                | ith an astei | risk (*). |                     |
| Title 🔻                  |                           | Size                        | Catego       | ory       |                     |
| Journal Entry_072721.pdf |                           | 1501Kb                      | Resum        | ne        | View                |
| Page 1 of 1              |                           |                             |              |           | Records 1 to 1 of 1 |

5. A notification will appear to save the offer card, select "ok"

| ffer details |                         |           | adminuat.dc4.pageup                         | people om says  |           |  |
|--------------|-------------------------|-----------|---------------------------------------------|-----------------|-----------|--|
|              | Offer<br>accepted:      | O Yes     | To perform this action the offer card n. st |                 | be saved. |  |
|              | Date offer<br>accepted: |           | Do you want to save the                     | offer card now? |           |  |
|              | Offer declined:         | O Yes     |                                             |                 | OK Cancel |  |
|              | Date offer<br>declined: |           | Ċ                                           | <b></b>         |           |  |
|              |                         |           |                                             |                 |           |  |
|              | - Offer docume          | ents      |                                             |                 |           |  |
|              | ODocuments att          | tached to | the offer appear in the                     | section below.  |           |  |
|              | Add document            |           |                                             |                 |           |  |
|              | Document                |           | Date                                        | Size            | Category  |  |

- 6. You will now be prompted to attach your offer letter, enter a Document category, and a title.
- 7. Select "Save and close" or "Save and add another" to attach multiple documents to be reviewed by applicant.

|                           | Upload a new document - PageUp       | o - Google Chrome                                                          | - 0        | ×    |      |  |
|---------------------------|--------------------------------------|----------------------------------------------------------------------------|------------|------|------|--|
| er.asprsData=UFUtVjMtw54G | adminuat.dc4.pageuppeopl             | adminuat.dc4.pageuppeople.com/FileUpload?sData=UFUtVjMte0YBWBwxGilgqGF5%2B |            |      |      |  |
| Add docume                | <sup>ent</sup> Upload a new document |                                                                            |            | ₽    |      |  |
| Document                  |                                      |                                                                            | ß          |      | 1    |  |
|                           | File:*                               | Jon-Faculty) 12-14-21 docy (19                                             | kh) Delete |      |      |  |
| Application               | Document category:*                  | (i)                                                                        | ND) Delete |      |      |  |
| Documents u               | plu                                  | Offer Contracts                                                            | Ť          |      |      |  |
| Documents b               | eld Title:                           | Offer Letter                                                               |            |      |      |  |
| Title 🔫                   |                                      |                                                                            |            |      |      |  |
| Journal Entry_            | 07 Save and a                        | dd another Save and close                                                  | Close      |      | View |  |
| Deep 4 of 4               |                                      |                                                                            |            | Dess |      |  |
| Page For F                |                                      |                                                                            |            | Reco |      |  |

- 8. Continue filling out Offer Card.....Scroll down to "Approval Process"
- 9. Select your department's Compensation Specialist
- 10. Submit

#### NSU CAREERS QUICK GUIDE: HR CONTACT/HIRING MANAGER- HOW TO SUBMIT AN OFFER

| Approval process          |                         |                                |                                                     |
|---------------------------|-------------------------|--------------------------------|-----------------------------------------------------|
| Originator:*              | Lisseth Watkins         | Q //                           |                                                     |
|                           | Email address: lw740@no | va.edu ×                       |                                                     |
| Approval process:         | Offer Approval 🗸        |                                |                                                     |
| 1. HR Compensation Staff: |                         | Karen Aguilar Cerrato          |                                                     |
|                           |                         | Email address: kc1178@nova.edu | Select your department's<br>Compensation Specialist |
|                           |                         |                                |                                                     |
|                           |                         |                                |                                                     |
|                           | Save and close          | Submit Cancel                  |                                                     |

# **11. \*Offer is then routed to Compensation for approval\***

- **12.** Applicant will be sent notification to access offer in the NSU Careers Employee Portal automatically after Compensation's approval.
- 13. Applicant will click on "View Contingent Offer"

|                       | Welcome REG                                                                                                    | Home                       | Update profile  | Update resum  | é Account            |
|-----------------------|----------------------------------------------------------------------------------------------------|----------------------------|-----------------|---------------|----------------------|
| You<br>Vie            | u have been made an employment offer for your TEST HR Shared Services Representative I - 997155 application.<br>ew Contingent Offer        |                            |                 |               |                      |
| Ju                    | st so we can get to know you better, we'd like for you to tell us more about yourself.                                                     |                            |                 |               |                      |
| So                    | that we can understand where you'd really make a difference, every little bit of information you add counts! And of course - you can alway | ys provide us your resume. |                 |               |                      |
| Ince                  | omplete applications                                                                                                    |                            |                 |               |                      |
| You ha                | ave no incomplete applications.                                                                                                    |                            |                 |               |                      |
| Sub                   | mitted applications                                                                                                    |                            |                 |               |                      |
| • т                   | EST HR Shared Services Representative I - 997155 (TEST REG JOB)                                                                            | View app                   | lication Update | references Ur | date vour applicatio |
| н                     | luman Resources                                                                                                    |                            |                 |               |                      |
| A                     | pplication submitted 19 Aug 2021 at 12:13pm EST.                                                                                           |                            |                 |               |                      |
| C                     | urrent status: Offer                                                                                                    |                            |                 |               |                      |
| 14. Ap                | oplicant will select "I accept" or "I decline"                                                                                             |                            |                 |               |                      |
| nsu.dc4.pageup        | people.com/v5.3/provider/applyGateway/ControlApply.aspx?sData=UFUtVjMtlBG215pCYQ-ZBSX1IVIGi-e0mkRwhl                                       | KITPPTLyp7Wxi6_kM9nJ       | B1dx9lyBGDW3pS  | 4aGC8Yp3Pa3EC | 0KPjuDDgMyk03JA      |
| You are controlling i | REG TEST's applicant account.                                                                                                    |                            |                 |               |                      |
|                       |                                                                                                    |                            |                 |               |                      |
|                       | NOVA SOUTHEASTERN NOVA SOUTHEASTERN                                                                                                    | <b>ISU</b><br>orida        |                 |               |                      |
| En                    | nnlovment offer                                                                                                    |                            |                 |               |                      |

Congratulations, you have been made an employment offer for your TEST HR Shared Services Representative I - 997155 application.

15. Once offer is accepted, the New Starter Form will become available for the applicant to complete and the Task List will be available as well by clicking on "Go to employee portal".

| Welcome REG                                                                                                    |                                                         | Home Upda        | ate profile Update | resumé Account   |
|----------------------------------------------------------------------------------------------------|---------------------------------------------------------|------------------|--------------------|------------------|
| You have been requested to complete a form for your TEST HR Shared Services Representative I - 99<br>Complete the form                                                                            | 77155 application.                                      |                  |                    |                  |
| Congratulations and welcome to our University. You can now access the Onboarding portal for importa                                                                                               | nt information relating to your new position. Go to emp | ployee portal    |                    |                  |
| Just so we can get to know you better, we'd like for you to tell us more about yourself.<br>So that we can understand where you'd really make a difference, every little bit of information you a | dd counts! And of course - you can always provide us yo | ur resume.       |                    |                  |
| ncomplete applications<br>u have no incomplete applications.<br>ubmitted applications                                                                                                    |                                                         |                  |                    |                  |
| Please note that offer documents can be retrieved from within the "view application" link of the job.                                                                                             |                                                         |                  |                    |                  |
| <ul> <li>TEST HR Shared Services Representative I - 997155 (TEST REG JOB)</li> <li>Human Resources</li> <li>Application submitted 19 Aug 2021 at 12:13pm EST.</li> </ul>                          |                                                         | View application | Update references  | Update your appl |
| Current status: Offer accepted                                                                                                    |                                                         |                  |                    |                  |

16. You can now go through the Recruitment Portal to access the status of your New Hire's tasks by clicking on Administration under Recruitment in your NSU Careers Dashboard.

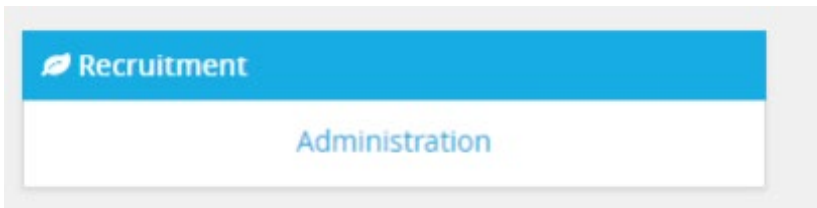

17. <u>Hiring Managers</u>: Click on "New hires" on Dashboard> Click on "View all tasks"

| My Dashboard<br>Welcome Lauren, this is your Dashboard where y                               | you will see all your tasks organized in various sta     | ges.                                                     |
|----------------------------------------------------------------------------------------------|----------------------------------------------------------|----------------------------------------------------------|
| Position Description My protion description Manage proton descriptions and create            | New job<br>2 Jobs open<br>New Job                        | Approvels<br>O Jutos avesting year approve<br>O Ageroved |
| Applications<br>0 Jobs have applicants for review<br>0 Applicants assigned to you for review | Search committee review<br>0 Jobs requiring panel review | Offers<br>6 New Hors<br>1 New Hors Usids                 |

<u>HR Contacts or Hiring Managers</u>: Through the hamburger menu on the top left corner select "My new hires"> on the right-hand side of the employee select "View all tasks"

| <b></b> ageUp.◆      |                    |                          | Jobs I                    | People Re       | eports 🗸    | Settings | Recent items  | Quick search           | Lisseth ∨       | ? ~         |
|----------------------|--------------------|--------------------------|---------------------------|-----------------|-------------|----------|---------------|------------------------|-----------------|-------------|
| My new hires         |                    |                          |                           |                 |             |          |               |                        |                 |             |
| First name:          |                    | Last name:               | Requisition N             | umber:          | Т           | itle:    |               |                        | Clear           | Search      |
| Application status:  |                    | Business unit:<br>Select | Department:<br>No Busines | ss unit selecte | d 🗸         |          |               |                        |                 |             |
| Applicant first name | e Applicant last r | name Requisition Number  | Title Applicati           | on status       | Date starte | d        |               | 2                      |                 |             |
| ADJUNCT TEST         | SUE                | TEST ADJUNCT JOB         | TEST Adjunct Fa Offer Acc | epted, Form C   | Sep 29, 202 | 1        | View offer de | tails View all tasks   | Disable Onboard | ding Emails |
| TEMP                 | TEST               | TEST TEMPORARY JOE       | TEST TEMPORA Offer acc    | epted paperw    | Aug 19, 202 | 1        | View offer de | tails   View all tasks | Disable Onboard | ding Emails |

## 18. All tasks will appear.

My Favorite Tasks

~

| ∃ PageUp.                                                                 | Jobs F                                             | People F | eports - | <ul> <li>Setting</li> </ul> | s Recent items  | ✓ Quick searce | :h Q    | Lisseth 🗸 |
|---------------------------------------------------------------------------|----------------------------------------------------|----------|----------|-----------------------------|-----------------|----------------|---------|-----------|
| New hire tasks                                                            |                                                    |          |          |                             |                 |                |         |           |
| ADJUNCT TEST SUE<br>Position<br>TEST Adjunct Faculty. College of Pharmacy | Assigned to<br>All tasks                           | Manaç    | jer      | Employee                    |                 |                | Add     | new task  |
| Start date<br>Sep 29, 2021                                                | Task                                               |          |          | As                          | ssigned to      | Due date       | Status  |           |
| Notify updates                                                            | POLICIES TO REVIEW - BEFORE YOUR FIRST DAY         |          |          |                             |                 |                |         | + Add     |
| Add optional tasks                                                        | Policies for Re                                    | view     |          | A                           | DJUNCT TEST SUE | 29 Sep 2021    | Overdue | Ł         |
| No tasks                                                                  | FORMS TO COMPLETE - BEFORE & DURING YOUR FIRST DAY |          |          |                             |                 |                |         | + Add     |

Acknowledgment of NSU Policies

**Benefits Enrollment Notice** 

ADJUNCT TEST SUE

ADJUNCT TEST SUE

29 Sep 2021

29 Sep 2021

Overdue

Overdue

1

1